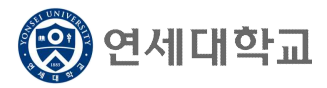

### 일반대학원 연구윤리 교과목 수강 안내

1. 수강자격: 수강신청한 일반대학원 재학생

- 2. 강의기간: 강의시작일 ~ 자율학습 및 보충학습 기간 전 (각 대학원 담당자가 개별 공지 및 강의페이지에서 확인)
  ▶ 2023년 2학기: 2023. 9. 1.(금) ~ 2023. 12. 7.(목) (23:50) (반드시 기간엄수 요망)
- 3. 수강신청: 대학원 > 일반대학원 > 일반대학원공통 > 연구윤리(YSG6003)
- 4. 수강 방법

가. 로그인: http://ys.learnus.org (포털 SSO 연동)

나. 로그인하면 본인이 수강신청한 과목 클릭: 연구윤리(온라인) RES0000-01

※ 연구윤리 교과목은 연세포털시스템 학정번호와 LearnUs 학정번호가 일치하지 않습니다. 연 세포털서비스 수강신청시에는 대학원 공통 연구윤리(YSG6003)로 신청하며, LearnUs 수강시 에는 LearnUs 고유번호(RES0000)로 보여집니다. 연구윤리 과목 신청자는 LearnUs에서 RES0000으로 보여지는 교과목을 수강하시면 됩니다.

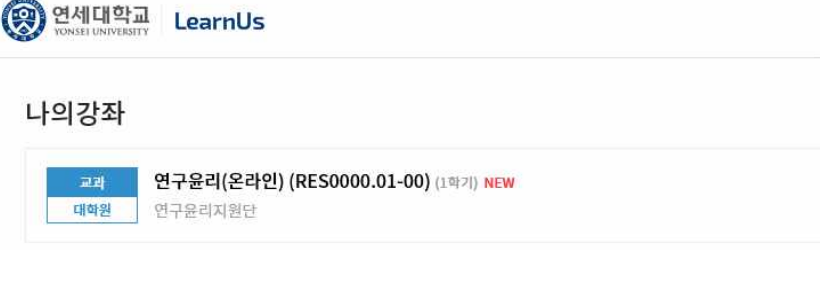

다. 강의실 입장하면 강의개요 확인

| 강의개요                                                                                                    |
|----------------------------------------------------------------------------------------------------|
| ▶ 교육목적<br>- 몰바른 연구를 수행하기 위하며 연구자가 지켜야 할 연구문리 의식 고취를 위해 연구수행 과정<br>중에 진실성(Integrity)을 확보하고, <u>연구부정행위</u> (Research Misconduct)나 부적결행위가 발생하지<br>않도록 교육하고자 함.                                                                                                    |
| ▶ 교육대상<br>- 소강신청한 연세대학교 석·박사 학생                                                                                                    |
| <ul> <li>교육특징 및 기대효과</li> <li>바람직한 연구 수행을 위해 연구자들이 지켜야 할 행동양식에 대해 이해할 수 있다.</li> <li>연구부정행위의 대표적인 유형의 개념과 사례를 통해 그 특성을 이해하고 검증절차의 조치사항</li> <li>에 대해 설명할 수 있다.</li> <li><u>인간대상</u> 연구 및 실험연구에 있어 생명윤리의 중요성 및 행정체계를 이해하고 실천할 수 있다.</li> </ul>                                                               |
| <ul> <li>기단         <ol> <li>기자시 동영상 값의를 모두 100x 수강해야 학접을 이수 받을 수 있습니다.</li> <li>자동 성적 'P'로 반영/ 성적확인은 개별적으로 <u>학습진도</u> 현황에서 확인바람(전화로 문의 불가)</li> <li>감의시간도 체크되므로 반드시 동영상 수강을 모두 완료해야 하며, 한 차시를 들을 때는 <u>쉽지</u></li> <li>말고 모두 강의를 들을 수 있을 때 수강 바랍니다. 강의도중 쉬면 100x 완료로 되지 않을 수 있습니다.</li> </ol> </li> </ul> |
| (2) 전공에 관계없이 필요한 콘텐츠로 구성되어 있으므로 주제 내 문구( <u>이공계생을</u> 위한 연구윤리)<br>고려하지 마시기 바랍니다.                                                                                                    |
| ▶ 문의<br>- 학정번호 및 로그인 문의: 각 대학원 담당자<br>- 컨텐츠 및 강의관련 문의: 연구처 연구문리센터(☎2123-5143)                                                                                                    |
| ▶ 강의 종료일: 2021년 6월 4일(급) 23:50분까지<br>- 매학기 기말시험(자율학습기간) 시작 전일까지 수강 완료                                                                                                    |

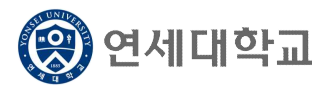

### 일반대학원 연구윤리 교과목 수강 안내

라. 주제별 학습활동 내 동영상 클릭

| 주  | 제 별 학습 활동                                                     |
|----|---------------------------------------------------------------|
| 11 | 시 나라져 채어                                                      |
| 10 | 1.1. 사회적 책임의 중요성                                              |
|    | 1.2. 연구자의 역할                                                  |
|    | 1.3. 이해상충                                                     |
|    |                                                               |
| (  | ▶ 1차시 사회적 책임 2021-03-05 00:00:00 ~ 2021-06-04 23:50:00, 17:22 |
| 25 | 사 연구데이터                                                       |
|    | 2.1. 연구데이터 수집                                                 |
|    | 2.2. 연구데이터 활용 및 보관                                            |
|    | 2.3. 연구노트의 작성과 관리                                             |
|    | 2.4. 지식재산권                                                    |
|    |                                                               |
|    |                                                               |
| 1  | 2차시+연구데이터 2021-03-02 09:00:00 ~ 2021-06-04 23:50:00, 21:29    |

마. 해당 강좌 클릭 후 수강

- 각 차시마다 100% 완료
- 1차시~ 7차시 모두 100% 수강 완료하면 학점 반영 시 자동 P로 인정됨

#### 1차시 <연구와 연구윤리>

- 1.1. 연구의 의미와 윤리원칙 1.2. 연구활동의 3가지 스펙트럼
- 1.3. 연구자의 책임과 역할
- 1.4. 법률 속 연구부정행위의 범위
- 1.5. 연구 수행 단계별 연구 윤리

### 3차시 <논문작성 시 표절예방을 위한 올바른 글쓰기> 4차시 <출판윤리>

3.1. 표절예방을 위한 올바른 인용 3.2. 표절예방을 위한 글쓰기 팁(국문논문) 3.3. 표절예방을 위한 글쓰기 팁(영문논문) 3.4. 출처표시 방법 3.5. 문장유사도 검사 프로그램 이용을 통한 표절예방

#### 5차시 <연구공동체>

5.1. 바람직한 연구실 문화 5.2. 바람직한 멘토링 5.3. 건전한 학문교류(부실학술활동 방지) 5.4. 이해충돌 예방 및 관리

### 7차시 <생명윤리-IRB>

- 7.1. 생명윤리법과 IRB
- 7.2. 인간대상 연구의 원칙과 실제
- 7.3. 인체유래물 연구의 원칙과 실제
- 7.4. 연구자가 해야 할 일

#### 2차시 <연구부정행위>

- 2.1. 연구부정행위 정의
- 2.2. 위조, 변조, 표절
- 2.3. 부당한 저자표시
- 2.4. 부당한 중복게재
- 2.5. 연구부정행위 검증절차 및 후속조치

- 4.1. 중복게재의 유형
- 4.2. 중복게재 사례 및 판단기준
- 4.3. 저자자격 및 저자표기
- 4.4. 공동연구와 저자관리

#### 6차시 <연구노트 작성과 연구데이터 관리>

- 6.1. 연구노트의 정의
- 6.2. 연구노트 관련 제도 및 필요성
- 6.3. 연구노트의 작성 방법 및 활용방법
- 6.4. 연세대학교 전자연구노트
- 6.5. 연구데이터 관리

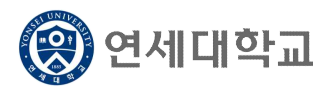

## 일반대학원 연구윤리 교과목 수강 안내

바. 예) 1차시 수강 화면

(한 차시를 들을때는 쉬지말고 모두 수강해야 100% 완료 가능합니다)

|                 | 연구윤리           | 원칙 4가지                                |                       |
|-----------------|----------------|---------------------------------------|-----------------------|
| Honesty         | Accountability | Professional<br>Courtesy and Fairness | Good Stewardship      |
| 28 27 35449 593 | 친구 수업에서의 책장성   | 35 074M9<br>122774 555                | 연구자료서 사회에 대한<br>의후 준수 |

- 사. 본인성적 확인
  - 성적/출석관리에서 <학습진도현황> 확인
  - → 진도율이 모두 100% 되어야 자동 P 성적처리 (1%라도 부족하면 NP)
  - \* LearnUs에서는 진도율(%)만 확인 가능하며, 완료 시 자동으로 학점이 반영되므로 P 확인 은 불가하므로 진도율만 확인하면 됩니다.

| 상의열음 —                                      | A / 2                       | 년구윤리(온라인) (R                                                                                                 | RES0000.01-00) / 연구윤리지원단 학생의 진도                                                                                                    |                                        |                                       |
|---------------------------------------------|-----------------------------|----------------------------------------------------------------------------------------------------|----------------------------------------------------------------------------------------------------|----------------------------------------|---------------------------------------|
| 강의정보▼<br>· 강의계획서<br>· 전자출경                  | 연구율                         | 임지원단 역                                                                                                    | 학생의 진도                                                                                                    |                                        |                                       |
| 성적/출석관리 ▼<br>· 학습진도현황<br>· 오프리인출석부<br>· 성적부 |                             | 학번<br>이름                                                                                                    | rethics<br>연구윤리지원단                                                                                                    |                                        |                                       |
| <b>수강생 알림 ▼</b><br>· 쪽지 보내기<br>· SMS 보내기    |                             | 휴대 전화                                                                                                    |                                                                                                    |                                        |                                       |
| 기타 관리 🔺                                     |                             | ý                                                                                                    | 기이 다고 고류수 기이                                                                                                    | 치대하스아키                                 | TIPO                                  |
| Contraction of Contract Contract            | - 우지                        |                                                                                                    | 김의 사료                                                                                                    | 기내 뛰습기시                                | 신노귤                                   |
| 교수화면으로 전환<br>학습활동 —                         | 1                           | [] 1차시 사회                                                                                                    | 6겨 서도                                                                                                    | 33년 작품가지<br>03:09<br>상세보기(2)           | 신노물<br>18.14%                         |
| 교수화면으로 전환<br>학습활동 —                         | 1                           | <ul> <li>1차시 사회</li> <li>2차시+면-</li> </ul>                                                                   | अन्न अभ         ट्रर्ट्ट प्रेज           गाववंध         17:22           न्द्रणाव         21:29                                                                                                    | 의내 빅급가지<br>03:09<br>상세보기 (2)<br>-      | 신노물<br>18.14%<br>-                    |
| 교수화면으로 전환<br>학습활동 —                         | 1                           | 1차시 사회           2차시+면급           3차시 출판                                                                     | अव         स्टर्क प्रे         स्टर्क प्रे           सिव मेध         17:22         17:22           रमिव मेध         21:29         33:00                                                                     | 의대 작립규지<br>03:09<br>정제보기 (2)<br>-      | 신노율<br>18.14%<br>-<br>-               |
| <u>교수회면으로 전함</u><br>학습활동 —                  | +4<br>1<br>2<br>3<br>4      | 1차시 사회           2차시+연금           3차시 출판           4차시 연구                                                    | 117-22         117-22           기적책         117-22           구격이터         21.29           반온리         33.00           구부정형책         195.1                                                                   | 의대 작품규지<br>03:09<br>상제보기 (2)<br>-      | 신도율<br>18.14%<br>-<br>-<br>-          |
| 교수회면으로 전함<br>학습률동 —                         | ÷4<br>1<br>2<br>3<br>4<br>5 | 가차시 사회           가차시 관련           가차시 출판           가차시 출판           소차시 연구           5차시 연구                  | वन भव         ट्रवट प्रव           गाव वंग         17:22           न्त्रवान         21:29           घट्         33:00           २२२४३१         19:51                                                        | 지역 학급 11시<br>03:09<br>상세보기 (2)         | 신도표<br>18.14%<br>-<br>-<br>-          |
| 고수확인으로 전환<br>학습활동 —                         | 2<br>3<br>4<br>5<br>6       | 고차시·연금           고차시·연금           3차시 출판           소차시 연구           5차시 연구           5차시 연구           6차시 생명 | वन भव         ट्रट प्रे           गव वा         17:22           गव वा         21:29           घट वा         33:00           गर रेषे वा         19:51           ठठ से         55:3           छट वा         0 | 과내 박급·가사<br>03:09<br>상세보기(2)<br>-<br>- | <u>@</u> ⊻.#<br>18.14%<br>-<br>-<br>- |

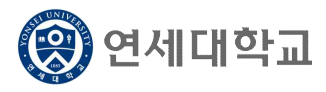

# 학부보충과목 수강신청 매뉴얼

- 1. 연세포털서비스(http://portal.yonsei.ac.kr)에 접속합니다.
- 2. [학사정보시스템] 아이콘을 클릭한 후, 로그인합니다.

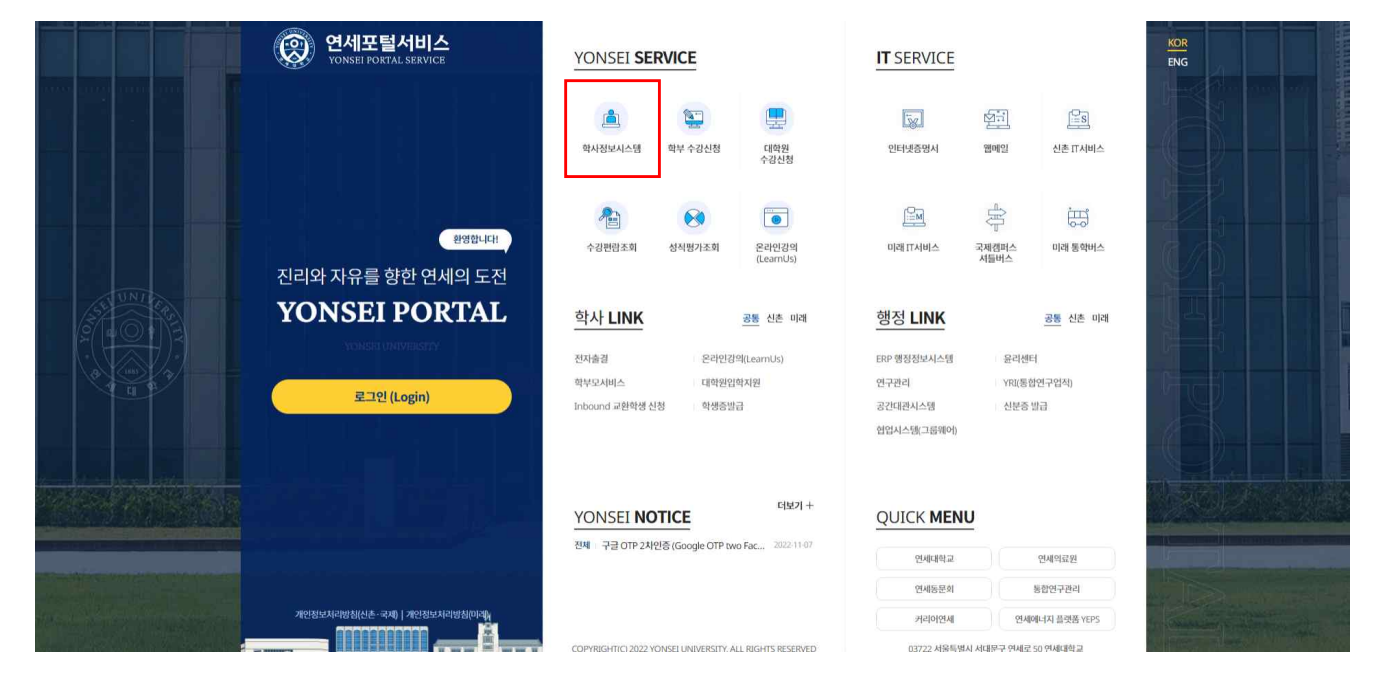

### 3. [학사행정] → [수업] → 학부보충과목수강신청

| 학년도/                    | 학기                 | 2023        | ्र 1वग           | ÷                | 구분      | 학부(신촌) |    |    | ÷                | 대학(원)/ <mark>분류</mark>        | 교양기초                             | (2019학번~) | •    | 개설학과     | 전체    | *          |    |               |
|-------------------------|--------------------|-------------|------------------|------------------|---------|--------|----|----|------------------|-------------------------------|----------------------------------|-----------|------|----------|-------|------------|----|---------------|
| 학년                      |                    |             |                  | •                | 학점      |        |    |    | •                |                               |                                  |           |      |          |       |            |    | Q 조호          |
| 키워드                     |                    |             | •                |                  |         |        |    |    |                  |                               |                                  |           |      |          |       | Q, 영어강의 전체 | 조회 | Q 조호          |
| 학부보공                    | 5과목신청S             | 일정: 2023-01 | -17 10:00 ~ 2023 | I-02-17 23:59    |         |        |    |    |                  |                               |                                  |           |      |          |       |            |    |               |
| 탁부개실                    | 김강좌목록              | Ŗ           |                  |                  |         |        |    |    |                  |                               |                                  |           |      |          |       |            |    | XII           |
| 스배                      | 시처                 | 조배그브        | 개서저고             | 학                | 정번호-분반- | -실습    |    |    |                  | EN                            | 하저                               | 다다고스      |      | 71011171 | 21014 | 스어캐피人그브    |    | 001165        |
|                         | 20                 | OFIE        | 1200             | 541 <del>-</del> |         |        |    |    | and all a        | L 1 1                         |                                  | C O m )   |      | 0-1-12   | 0-12  |            |    | 11-1-10       |
|                         |                    |             |                  | 전호               |         | 개요 계획  |    |    |                  |                               |                                  |           |      |          |       |            |    |               |
| ·<br>총건수:<br>각부보경       | [0]                | 성목록         |                  | 12               | 2       | 개표 세획  |    |    |                  | 조회원 내                         | 역이 없습니다                          |           |      |          |       |            |    | Neg           |
| <<br>총건수:<br>박부보콩<br>순번 | [0]<br>중과목신청<br>취소 | 성목록<br>진행상E | 해 중별구분           | 학정번호             | 분반      | 개묘 개획  | 개요 | 계획 | **************** | 조의된 내<br>담당교수                 | 역이 없습니다<br>강의실                   | 강의시간      | 유의사항 |          | 신청사유  |            |    | × out         |
| *<br>총건수:<br>각부보령<br>순번 | 0)<br>호과목신청<br>취소  | 성목록<br>진행상티 | 해 종별구분           | 학정번호             | -<br>분반 | 개보 세획  | 개요 | 계획 | 학점               | 조회된 내<br>담당교수                 | 역이 없습니다<br>강의실                   | 강의시간      | 유의사항 |          | 신청사유  |            |    | <b>x</b> • 11 |
| ·<br>총건수:<br>각부보령<br>순번 | [0]<br>호과목신청<br>취소 | 성목록<br>진행상티 | 위 종별구분           | · 학정번호           | 분반      | 개보 세획  | 개요 | 계획 | 학점               | 조회된 내<br><b>담당교수</b><br>조회된 내 | 역이 없습니다<br><b>강의실</b><br>역이 없습니다 | 강의시간      | 유의사항 |          | 신청사유  |            |    |               |

# 4. 상단 메뉴에서 수강하고자 하는 학부 과목의 [대학/분류]와 [개설학과]를 선택한 후 [조회] 클릭

| <u>외주오중과축구</u> 당인 | 28 X    |          |   |    |                     |     |          |               |        |    |              |   |     | 1  | 10 |
|-------------------|---------|----------|---|----|---------------------|-----|----------|---------------|--------|----|--------------|---|-----|----|----|
| (a) 수업 > 학(       | 생 > 학부3 | 보충과목수강신청 | ≡ |    |                     |     |          |               |        |    | 6            |   | 0   | 0  | ☆  |
| 학년도/학기            | 2023    | ू 1학기    |   | 구분 | <sup>*</sup> 학부(신촌) | - 0 | H학(원)/분류 | 교양기초(2019학번~) | ▼ 개설학과 | 전체 |              |   |     |    | ٦. |
| 학년                |         |          | • | 학점 |                     | •   |          |               |        |    |              |   | Q 2 | 전회 |    |
| 키워드               |         | •        |   |    |                     |     |          |               |        |    | Q 영어강의 전체 조호 | 1 | Q 2 | 도회 |    |

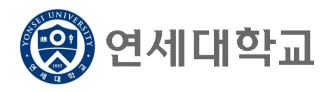

### 학부보충과목 수강신청 매뉴얼

- 5. [조회] 후 하단의 [학부개설강좌목록]에서 수강하고자 하는 과목을 클릭하여 종별 선택
  - ▶ 학부보충과목의 종별은 보충, 청강 중에서 선택 가능
    - [보충]으로 신청 시: 성적표상 성적등급(A+, B0 등) 표시
    - [청강]으로 신청 시: 성적표상 P 또는 NP로 표시

| 코도/학기                      | 2023                                  | (1학기                                           | - <del>7</del>                          | 구분                         | 학부                       | 신촌)                     |                      | 대학(원)/분류 | 문괴           | 대학                 | ★ 개설학과                     | 심리학전공                    | -                   |                                                              |
|----------------------------|---------------------------------------|------------------------------------------------|-----------------------------------------|----------------------------|--------------------------|-------------------------|----------------------|----------|--------------|--------------------|----------------------------|--------------------------|---------------------|--------------------------------------------------------------|
| 1                          |                                       |                                                | <b>~</b> 학                              | 학점                         |                          |                         |                      |          |              |                    |                            |                          |                     | Q 조회                                                         |
| 4 <b>5</b>                 |                                       | •                                              |                                         |                            |                          |                         |                      |          |              |                    |                            |                          | Q. 영어강의 전체 조        | 회 Q 조회                                                       |
| <sup>분보충과목신</sup><br>개설강좌목 | 신청일장: 2023<br>목록                      | -01-17 10:00 ~ 202                             | 3-02-17 23:59                           | -                          |                          |                         |                      |          |              |                    |                            |                          |                     | (工業)<br>(工業)<br>(工業)<br>(工業)<br>(工業)<br>(工業)<br>(工業)<br>(工業) |
| 보충과목신<br>개설강좌목<br>신청       | 1청일장: 2023<br>목록<br>종별구분              | -01-17 10:00 ~ 20:<br>개설전공                     | 3-02-17 23:59<br>학정                     | 정번호-분반-실                   | 날습                       |                         | 2248                 | EN       | 학정           | 담당교수               | 감의시간                       | 강의실                      | 수업해퍼스구분             | 유의사학                                                         |
| 보충과목신<br>해설강좌목<br>신청       | 신청일장: 2023<br>목록<br>종별구분              | -01-17 10:00 ~ 20:<br>개설전공                     | 3-02-17 23:59<br>학정<br>번호               | 정번호-분반-실                   | 실습<br>개요 :               | 12                      | <b>ब्रम्</b> द्र[    | EN       | 학점           | 달당교수               | 강의시간                       | 강의실                      | 수업캠퍼스구분             | [X]]] 예생]<br>유의사항                                            |
| 보충과목신<br>개설강좌목<br>신청       | 신청일정: 2023<br>목록<br>종별구분<br>신택        | -01-17 10:00 ~ 202<br>개설전공<br>접리막 전공           | 3-02-17 23:59<br>학정<br>번호<br>PSY4113-01 | 정번호-분반-실<br>01-00          | ਵੇਰੇ<br>ਅਦ ਸ             | [1]<br>[1]<br>[2] 임상심리학 | 23द्                 | EN       | 학점<br>3      | 달당교수<br>정경미        | 강역시간<br>화8,9,목7            | 강의실<br>위B05              | 수영캠퍼스구분<br>신촌       | 유의사항                                                         |
| 보충과목신<br>배설강좌목<br>신청<br>신경 | · · · · · · · · · · · · · · · · · · · | -01-17 10:00 ~ 202<br>개설전공<br>집리막 전공<br>심리학 전공 | 학정<br>번호<br>PSY4113-01<br>PSY4122-01    | 정번호-분반-실<br>01-00<br>01-00 | ਮੁੱਚ<br>ਅਦ ਸ<br>ਦੀ<br>ਦੀ | 1억<br>로그 인자공역상          | <i>⊒म</i> द्द[<br>यथ | EN       | 학점<br>3<br>3 | 월당교수<br>전경미<br>안경의 | 강의시간<br>화8.9.목7<br>화1/목2,3 | 경역실<br>위B05<br>교604/위B05 | 수업캠퍼스구분<br>신촌<br>신존 | 도쿄 여성         [           유의사항         [                     |

 종별 선택 후 [신청]을 클릭하면 신청사유 입력창이 호출되며, 신청 사유를 필수로 입력해야 학부 보충과목 신청 가능

| 박부보충; | <del>박목수</del> 강신 | <b>'청</b> ×' |                   |                |                     |          |               |   |         |                   |             |            |
|-------|-------------------|--------------|-------------------|----------------|---------------------|----------|---------------|---|---------|-------------------|-------------|------------|
| බ 수업  | > 0[3             | ধ স          | 부보층과목수감신청         | . ≡            |                     |          |               |   |         |                   | 6           | 0 0 0 û    |
| 학년:   | Ē/약기              | 2023         | ু নিয়গ           | ~ 구분           | *학부(신志) -           | 대학(원)/분류 | <b>ि</b> मनाव |   | ▼ 개설학과  | 심리학전공             | •           |            |
| 학년    |                   |              |                   | • 학점           | · ·                 |          |               | < |         |                   |             | Q 조회       |
| 키워!   | E.                |              | •                 |                | [대학원생]학부보충과목신청_신청사유 |          | , i           |   |         |                   | Q 영어강의 전체 조 | 회 Q 조회     |
| 领学的   | ·중과육신:            | 창일장: 2023    | -01-17 10:00 - 20 | 23-02-17 23:59 | 1                   |          |               |   |         |                   |             |            |
| 학부기   | 설강좌목              | <b>4</b>     |                   |                |                     |          |               |   |         |                   |             | ▲ 예생 臣     |
| 순번    | 신형                | 종별구분         | 개설전공              | 학정번호-분빈<br>번호  |                     |          |               | ÷ | 강의시간    | 강의실               | 수업캠퍼스구분     | 유의사항       |
| 18    | 신청                | 선택           | 심리학전공             | PSY4113-01-00  |                     |          |               |   | 刘8,9,同7 | <del>9</del> 1805 | 신촌          | *          |
| 19    | 신청                | 청강 🔹         | 심리학전공             | P5Y4122-01-00  |                     |          |               |   | 身1/局2,3 | 2604/91805        | 신촌          |            |
| 10    | - 1111            | ALE          | AL218FELL         | DCV4112 01 00  |                     |          |               |   | A780    | 01110             | AL #        | · · ·      |
| 총건석   | -: [24]           |              |                   |                |                     |          |               |   |         |                   |             |            |
| 학부보   | 충과목신              | 청목록          |                   |                |                     | 1000     |               |   |         |                   |             | XII 94# ↓= |
| 순번    | 취소                | 진행           | 상태 종별구            | 분 학정번호 분반      | 신청                  | 취소       |               | 간 | 유의사항    | 신청사유              |             |            |
|       |                   |              |                   |                |                     | 조회된 내    | 격이 없습니다.      |   |         |                   |             |            |
| 총건석   | •: [0]            |              |                   |                | 신청 총 학점 :[0]        |          |               |   |         |                   |             |            |

신청을 완료한 과목은 [학부보충과목신청목록]에 표시되며, 신청 내역을 확인하시기 바랍니다.
 신청목록에서 [취소]를 클릭하여 신청한 교과목을 취소할 수 있습니다.

| 학부보충과육신청목록                                                                             | 関 액생 🗄 |
|----------------------------------------------------------------------------------------|--------|
| 역 <mark>10 위소 </mark> 전행상태 풍별구분 학장번호 분반 교과육명 개요 계획 학정 담당교수 강의실 강의시간 유의사항 신청사유          |        |
| 1 위소 <sup>6</sup> 카순인진행중 청강 PSY4122 01 인지공학실리학 [2] [2] 3 한권회 교604/위B05 와1/목2,3 선수개적 이수 |        |
|                                                                                        |        |
| · 총갑수·[1] 신청·총 학점 :(3]                                                                 |        |

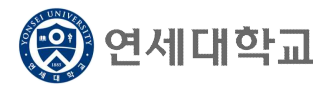

# 학부보충과목 수강신청 매뉴얼

- 신청한 학부보충과목은 학과와 대학원의 승인을 순차적으로 득해야 최종적으로 신청이 완료됩니다.
   다. [진행상태]를 확인하여 주십시오.
  - 1) 학과 승인 완료 상태: [대학원승인진행중] 표시

| 번           | 취소                                                             | 진행상태                                | 종별구분             | 학정번호                             | 분반                 | 교과목명                       | 개요                | 계획                    | 학점       | 담당교수                     | 강의실                                                                                                    | 강의시간            | 유의사항 | 신청사유            |                      |
|-------------|----------------------------------------------------------------|-------------------------------------|------------------|----------------------------------|--------------------|----------------------------|-------------------|-----------------------|----------|--------------------------|----------------------------------------------------------------------------------------------------|-----------------|------|-----------------|----------------------|
| 1           | 취소                                                             | 대학원승인진행중                            | 청강               | PSY4122                          | 01                 | 인지공학심리학                    | ß                 | Ð                     | 3        | 한광희 :                    | 교604/위B05                                                                                                    | 화1/목2,3         |      | 선수과목 이수         |                      |
|             |                                                                |                                     | _                |                                  |                    |                            |                   |                       |          |                          |                                                                                                    |                 |      |                 |                      |
| 14.         | - [1]                                                          |                                     |                  |                                  |                    |                            | 시처                | 초하지                   | -[2]     |                          |                                                                                                    |                 |      |                 |                      |
| _           | 5111                                                           |                                     |                  |                                  |                    |                            | 12.9              | 75 74 24              | 131      |                          |                                                                                                    |                 |      |                 |                      |
| 100         |                                                                |                                     |                  |                                  |                    |                            |                   |                       |          |                          |                                                                                                    |                 |      |                 |                      |
| יי<br>כ     | ) r1                                                           | 15101                               | <u>ک ۱</u> ۱     | 01=                              |                    | ւեշ]). [բ                  | 1) = 10           | 012                   |          | 101 = 1                  | <u><u></u><u></u><u></u><u></u><u></u><u></u><u></u><u></u><u></u><u></u><u></u><u></u><u></u><u></u><u></u><u></u><u></u><u></u><u></u></u> |                 |      |                 |                      |
| 2           | .) 대                                                           | l학원 -                               | 승인               | 완로                               | 2 /                | 상태: [디                     | 비학원               | 길귿                    | <u> </u> | [완료]                     | 표시                                                                                                    |                 |      |                 |                      |
| 2           | .) 대                                                           | 학원 승                                | 승인               | 완로                               |                    | 상태: [ㄷ                     | ]학                | 길승                    | <u> </u> | [완료]                     | 표시                                                                                                    |                 |      |                 |                      |
| 2           | () 다<br><sup>총과목신청</sup>                                       | ]학원 <del>(</del>                    | 승인               | 완로                               | 2                  | 상태: [ㄷ                     | 귀학원               | 길근                    |          | [완료]                     | 표시                                                                                                    |                 |      |                 | [X]]] oq细            |
| 2           | () 다<br><sup>총과목신친</sup>                                       | ]학원 - (<br>정목록<br>전행상대              | 승인<br>해구분        | 완로                               |                    | 상태: [디<br><sup>교과목명</sup>  | 귀학육<br>개요         | 길 승                   | 학점       | [완료]<br><sup>1982수</sup> | 표시                                                                                                    | 강의시간            | 유의사항 | 신형사유            | [x]] 여성              |
| 2<br>1<br>1 | <ul> <li>) 다</li> <li>총과목신청</li> <li>취소</li> <li>취소</li> </ul> | ] 학원 - (<br>형목록<br>진행상태<br>대학원승인완료  | 승인<br>종배구분<br>방장 | 완로<br><sup>학정번호</sup><br>PSY4122 | 년<br>문반<br>01      | 상태: [C<br>교개목명<br>인지공학심리학  | 위학육<br>제요<br>@    | 관 근<br>제<br>문         | 학정<br>3  | [완료]<br><sup>1992수</sup> | 표시<br>장역실<br>2604/위805                                                                                                    | 강의시간<br>화1/택2,3 | 유의사항 | 신청사유<br>선수개의 이수 | [또]]] 아加             |
| 2<br>2      | () 다<br>충과목신칭<br>취소<br>취소                                      | ] 학원 - (<br>형목록<br>진행상태<br>대학원승인완료  | 승인<br>종배구분<br>방강 | 완로<br><sup>학정번호</sup><br>PSY4122 | 년<br>문반<br>01      | 상타): [ㄷ<br>고가목명<br>인지공학성리학 | 위학육<br>개요<br>(1)  | 일 승<br>개              | 학정<br>3  | [완료]<br><sup>8824</sup>  | 표시<br>광역실<br>2604/위B05                                                                                                    | 강의시간<br>화1/택2,3 | 유의사항 | 신형사유<br>선수개의 이수 | <u>[ह]]</u> लग्न     |
| 2)<br>L     | <ul> <li>) 다</li> <li>총과목신청</li> <li>취소</li> <li>취소</li> </ul> | ] 학원 - (<br>형목록<br>진행상대<br>대학원승인만료  | 중인<br>종배구분<br>영강 | 완로<br><sup>학정번호</sup><br>PSY4122 | 문반<br>01           | 상태): [C<br>교과목명<br>인지공학심리학 | 위학원<br>개요<br>양    | 길 <i>근</i><br>개제<br>『 | 학정<br>3  | [완료]<br><sup>담당교수</sup>  | 표시<br>강의실<br>2604/개B05                                                                                                    | 강의시간<br>화1/목2,3 | 유의사항 | 신형사유<br>선수과목 이수 | [x]]] 여 제            |
| 2<br>#2#    | 수) 다<br>중과목신청<br>취소<br>취소                                      | 리 학 원 - 중<br>정목록<br>진행상대<br>대학원승인완료 | 중인<br>종배구분<br>영경 | 완로<br>*8번호<br>PSY4122            | 1<br>순<br>문반<br>01 | 상태: [디<br>교과목명<br>인지공학성리학  | 게 하나 다<br>개요<br>양 | 2년 순<br>계획<br>11      | 학전<br>3  | [완료]<br><sup>담당교수</sup>  | 표시<br>강의실<br>2604/위805                                                                                                    | 강의시간<br>화1/역2,3 | 유의사항 | 신청사유<br>선수개력 이수 | [ <b>王</b> ]]] of 3] |

9. 학과에서 승인하지 않을 경우, [학과미승인]으로 표시됩니다.

| 학부보령 | 통과목신청 | 목록    | _           |         |    |         |    |     |      |      |           |         |      |         | x<br>王 역셆 | E |
|------|-------|-------|-------------|---------|----|---------|----|-----|------|------|-----------|---------|------|---------|-----------|---|
| 순번   | 취소    | 진행상태  | <b>쥥별구분</b> | 학정번호    | 분반 | 교과목명    | 개요 | 계획  | 학점   | 담당교수 | 강의실       | 강의시간    | 유의사함 | 신청사유    |           |   |
| 1    | 취소    | 학과미승인 | 청강          | PSY4122 | 01 | 인지공학심리학 | ď  | ٦   | 3    | 한광희  | ⊒604/위B05 | 화1/목2,3 |      | 선수과목 이수 |           |   |
|      |       |       |             |         |    |         |    |     |      |      |           |         |      |         |           |   |
|      |       |       |             |         |    |         |    |     |      |      |           |         |      |         |           | _ |
| 충건수: | [1]   |       |             |         |    |         | 신청 | 충학점 | :[3] |      |           |         |      |         |           |   |

10. 학부보충과목 신청을 취소하고자 할 경우, 다음을 참고하시기 바랍니다.

| 학과승인진행중                                                   | 대학원승인진행중                  | 대학원승인완료                  |
|-----------------------------------------------------------|---------------------------|--------------------------|
| 학사정보시스템 → 학사행정 → 수업 → 학부보<br>충과목수강신청 → 학부보충과목신청목록 →<br>취소 | 취소불가<br>(승인완료 후 취소<br>가능) | 대학원수강신청 →<br>수강신청내역 → 취소 |